# Połączenia

### Obsługiwane systemy operacyjne

Korzystając z dysku CD z oprogramowaniem, można zainstalować oprogramowanie drukarki w następujących systemach operacyjnych:

- Windows 8.1
- Windows Server 2012 R2
- Windows Server 2012
- Windows 7 SP1
- Windows Server 2008 R2 SP1
- Windows Server 2008 SP2
- Windows Vista SP2
- Mac OS X wersja 10.7 lub nowsza
- Red Hat Enterprise Linux WS
- openSUSE Linux
- SUSE Linux Enterprise Desktop
- SUSE Linux Enterprise Server
- Debian GNU/Linux
- Ubuntu
- Linpus Lite Desktop
- Fedora
- Linux Mint
- PCLinuxOS
- IBM AIX
- Oracle Solaris SPARC
- Oracle Solaris x86

#### Uwagi:

- W przypadku systemów operacyjnych Windows sterowniki i narzędzia druku są obsługiwane zarówno w wersjach 32-, jak i 64-bitowych:
- Informacje o sterownikach i narzędziach zgodnych z systemem Mac OS X w wersji 10.6 lub wcześniejszej oraz na temat obsługiwanych wersji systemów operacyjnych Linux i UNIX dostępne są pod adresem <u>http://support.lexmark.com</u>.
- Więcej informacji na temat zgodności oprogramowania z innymi systemami operacyjnymi można uzyskać, kontaktując się z działem obsługi klienta.

## instalowanie drukarki

- 1 Przygotuj kopię pakietu instalatora oprogramowania.
- 2 Uruchom instalator, a następnie wykonaj instrukcje wyświetlane na ekranie komputera.
- 3 Dotyczy użytkowników komputerów Macintosh, dodaj drukarkę

Uwaga: Uzyskaj adres IP drukarki w sekcji TCP/IP (menu Sieć/porty).

# Przygotowanie do konfiguracji drukarki w sieci Ethernet

Przed podłączeniem drukarki do sieci Ethernet upewnij się, że dostępne są następujące informacje:

- Prawidłowy, unikatowy adres IP drukarki, który ma być używany w sieci.
- Brama sieciowa.
- Maska sieci.
- Nazwa drukarki (opcjonalnie).

Uwaga: Nazwa drukarki może ułatwić identyfikowanie drukarki w sieci.

Niezbędne są kabel sieci Ethernet oraz dostępny port umożliwiające fizyczne podłączenie drukarki do sieci. Jeśli to możliwe, należy użyć nowego kabla sieciowego, aby uniknąć potencjalnych problemów związanych z uszkodzeniem przewodu.

## Przygotowanie do konfiguracji drukarki w sieci bezprzewodowej

Uwagi:

- Upewnij się, że w drukarce jest zainstalowana bezprzewodowa karta sieciowa, która działa prawidłowo. Więcej informacji na ten temat można znaleźć w arkuszu instrukcji dostarczonej wraz z kartą.
- Upewnij się, że punkt dostępu (router bezprzewodowy) jest włączony i działa prawidłowo.

Upewnij się, że masz następujące informacje:

- SSID identyfikator SSID jest również określany jako nazwa sieci.
- Tryb bezprzewodowy (lub tryb sieciowy) może to być tryb infrastruktury lub tryb ad hoc.
- Kanał (dla sieci typu ad hoc) dla sieci w trybie infrastruktury domyślnie kanał jest ustawiany automatycznie. Niektóre sieci typu ad hoc wymagają również ustawienia automatycznego. Jeśli nie wiadomo, który kanał wybrać, należy skontaktować się z administratorem.
- Metoda zabezpieczeń wybierz jedną spośród poniższych opcji:
  - Klucz WEP

Jeśli sieć używa więcej niż jednego klucza WEP, wprowadź do czterech kluczy. Wybierz klucz aktualnie używany w sieci za pomocą opcji Domyślny klucz transmisji WEP.

- Klucz wstępny lub hasło WPA/WPA2

Zabezpieczenia WPA obejmują szyfrowanie jako dodatkową warstwę zabezpieczeń. Szyfrowanie skonfigurowane w routerze i drukarce musi być tego samego typu — w przeciwnym razie drukarka nie będzie mogła komunikować się z siecią.

- 802.1X-RADIUS

Do zainstalowania drukarki w sieci 802.1X wymagane są następujące informacje:

- Typ uwierzytelniania
- Wewnętrzny typ uwierzytelniania
- Nazwa i hasło użytkownika 802.1X
- Certyfikaty
- Brak zabezpieczeń

Jeśli sieć bezprzewodowa nie korzysta z żadnego typu zabezpieczeń, nie będą dostępne żadne informacje o zabezpieczeniach.

Uwaga: Nie należy korzystać z niezabezpieczonej sieci bezprzewodowej.

#### Uwagi:

- Jeśli identyfikator SSID sieci, z którą połączony jest komputer, nie jest znany, uruchom narzędzie do obsługi bezprzewodowej karty sieciowej komputera i wyszukaj nazwę sieci. Jeśli nie można znaleźć identyfikatora SSID lub informacji dotyczących zabezpieczeń w danej sieci, skorzystaj z dokumentacji dostarczonej z punktem dostępu lub skontaktuj się z administratorem.
- Klucz wstępny lub hasło WPA/WPA2 dla danej sieci bezprzewodowej można znaleźć w dokumentacji dostarczonej z punktem dostępu bezprzewodowego, w programie Embedded Web Server powiązanym z punktem dostępu albo uzyskać od administratora.

# Podłączanie drukarki do sieci bezprzewodowej za pomocą funkcji Wi-Fi Protected Setup (WPS)

Zanim rozpoczniesz, upewnij się że:

- Punkt dostępu (router bezprzewodowy) ma certyfikat WPS lub jest zgodny z WPS. Więcej informacji na ten temat można znaleźć w dokumentacji punktu dostępu.
- W drukarce jest zainstalowana karta sieci bezprzewodowej. Więcej informacji na ten temat można znaleźć w instrukcji dostarczonej wraz z kartą.

#### Korzystanie z przycisku

1 Przy użyciu panelu sterowania drukarki przejdź do opcji:

#### Ustawienia > Sieć/porty > Sieć > Wi-Fi Protected Setup > Metoda z przyciskiem

2 Postępuj według instrukcji widocznych na wyświetlaczu.

#### Użycie metody osobistego numeru identyfikacyjnego (kodu PIN)

1 Przy użyciu panelu sterowania drukarki przejdź do opcji:

Ustawienia > Sieć/porty > Sieć > Wi-Fi Protected Setup > Metoda kodu PIN

- 2 Skopiuj ośmiocyfrowy kod PIN funkcji WPS.
- **3** Uruchom przeglądarkę sieci Web, a następnie wprowadź adres IP punktu dostępu w polu adresu.

#### Uwagi:

- Wyświetl adres IP drukarki na ekranie głównym drukarki. Adres IP zostanie wyświetlony w postaci czterech zestawów liczb oddzielonych kropkami, np. 123.123.123.123.
- W przypadku używania serwera proxy wyłącz go tymczasowo, aby prawidłowo załadować stronę sieci Web.
- **4** Otwórz ustawienia funkcji WPS. Więcej informacji na ten temat można znaleźć w dokumentacji punktu dostępu.
- 5 Wprowadź ośmiocyfrowy kod PIN i zapisz zmiany.